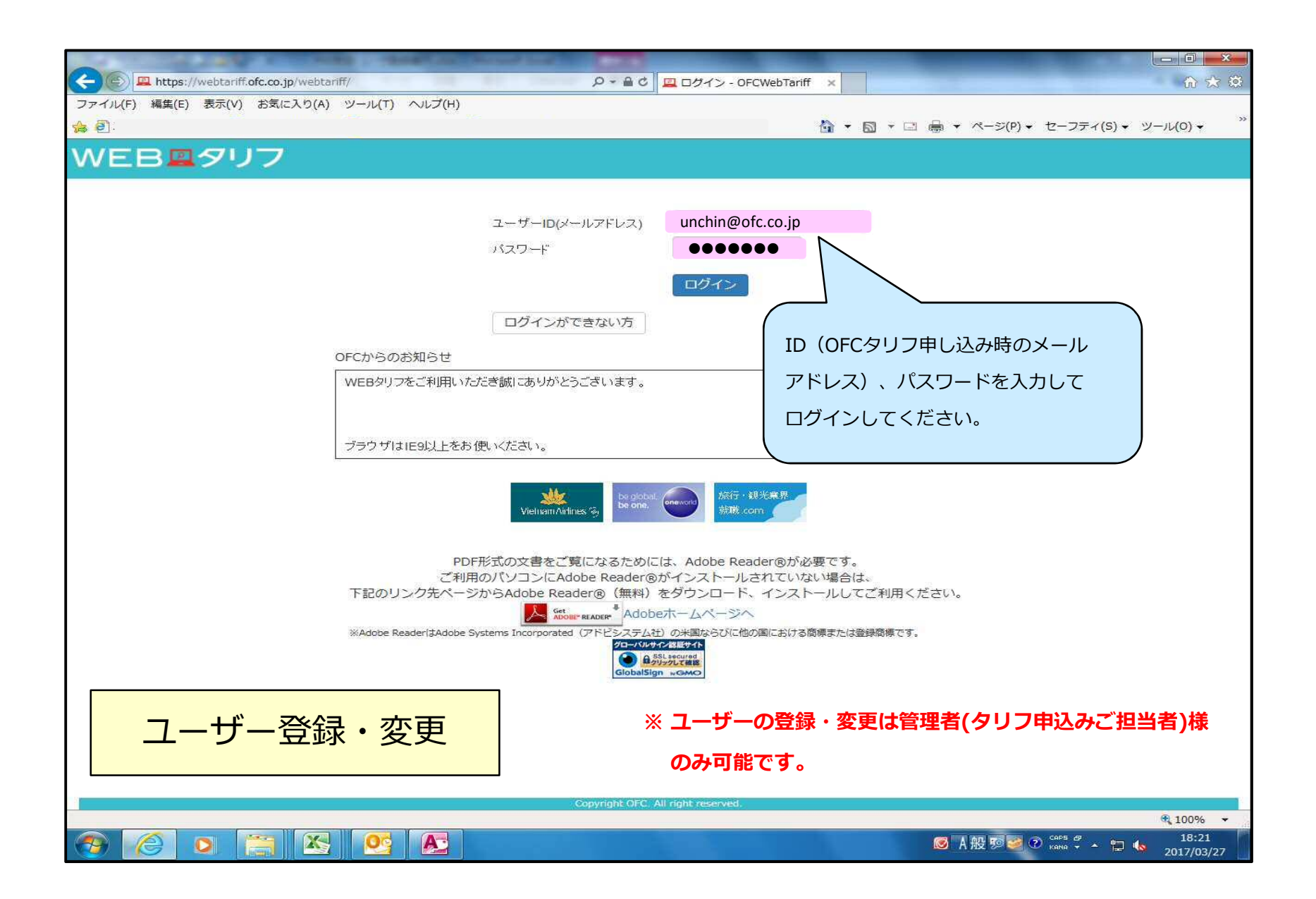

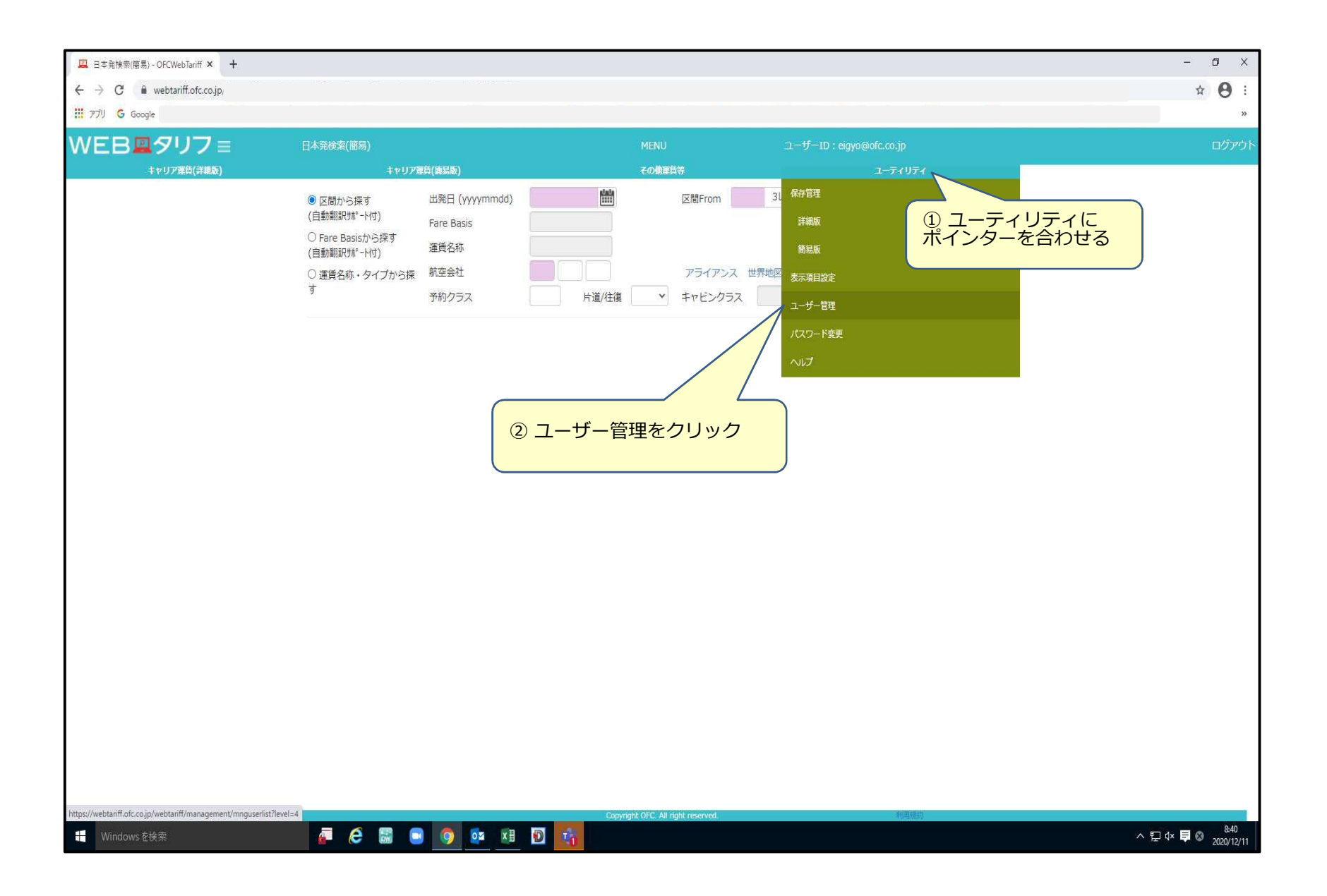

| 📮 ユーザー管理一覧 - OFCWebTariff 🗙 🕂                                                                                                    |                 |                              |             |                              |      |                       |         | - 0 X                                  |
|----------------------------------------------------------------------------------------------------|-----------------|------------------------------|-------------|------------------------------|------|-----------------------|---------|----------------------------------------|
| ← → C 🔒 webtariff.ofc.co.jp/                                                                                                    |                 |                              |             |                              |      |                       |         | ☆ 🔁 :                                  |
| III アブリ G Google                                                                                                    |                 |                              |             |                              |      |                       |         | 30                                     |
| WEB <b>凰</b> タリフ ≡                                                                                                    | ユーザー管理一覧        |                              |             |                              |      | -ID : eigyo@ofc.co.jp |         | ב <i>יל</i> דלים                       |
| キャリア連負(詳細版)                                                                                                    | キャリア難           | (資(簡易版)                      |             | その他運賃等                       |      | ユーティ                  | UF1     |                                        |
|                                                                                                    | 会社名             | (株) オーエフシー <mark>ト</mark> ラ/ | VL          |                              |      |                       |         |                                        |
|                                                                                                    | 部署名1            |                              | 部署名2        |                              | 部署名  | 13                    |         |                                        |
|                                                                                                    | 氏名              |                              |             |                              |      |                       |         |                                        |
|                                                                                                    | 都道府県            | ~                            | 住所          |                              | ビル名  | 1                     |         | ② 編集をクリック。                             |
|                                                                                                    | 電話番号(ハイフンなし)    |                              | FAX番号 (ハイフン | なし)                          |      |                       | 100.0   |                                        |
|                                                                                                    | メールアドレス         |                              |             |                              |      |                       | 使       |                                        |
|                                                                                                    | 該当件数 2 件        |                              |             |                              |      |                       | 編集      |                                        |
|                                                                                                    | 会社名             | キャリア運 キャリア運                  | IT運賃<br>滞産  | 氏名                           | 部署名1 | 部署名2                  | 部署名3    | 1                                      |
|                                                                                                    | (株) オーエフシート     |                              |             |                              |      |                       |         | ······································ |
|                                                                                                    | ラベル (株) オーエフシート |                              | • •         |                              |      |                       |         | *                                      |
|                                                                                                    | JAN             | 0 0                          | x x         |                              |      |                       |         |                                        |
|                                                                                                    |                 |                              |             |                              |      |                       |         |                                        |
| ① 登録・変更を行うⅡ                                                                                                    | Dを選択。           |                              |             |                              |      |                       |         |                                        |
|                                                                                                    |                 |                              |             |                              |      |                       |         |                                        |
|                                                                                                    |                 |                              |             |                              |      |                       |         |                                        |
|                                                                                                    |                 |                              |             |                              |      |                       |         |                                        |
|                                                                                                    |                 |                              |             |                              |      |                       |         |                                        |
|                                                                                                    |                 |                              |             |                              |      |                       |         |                                        |
|                                                                                                    |                 |                              |             |                              |      |                       |         |                                        |
|                                                                                                    |                 |                              |             |                              |      |                       |         |                                        |
|                                                                                                    |                 |                              |             |                              |      |                       |         |                                        |
|                                                                                                    | 4               |                              |             |                              |      |                       |         | <b>s</b>                               |
|                                                                                                    |                 |                              |             |                              |      |                       | ASHOW . |                                        |
| Windows 友绘壶                                                                                                    |                 |                              | Copyri      | ght OFC. All right reserved. |      | 利用                    | 1983)   | へ 町 dx <b>目 の</b> <sup>847</sup>       |
| The transformer and the second second s | ·····           |                              |             |                              |      |                       |         | 2020/12/11                             |

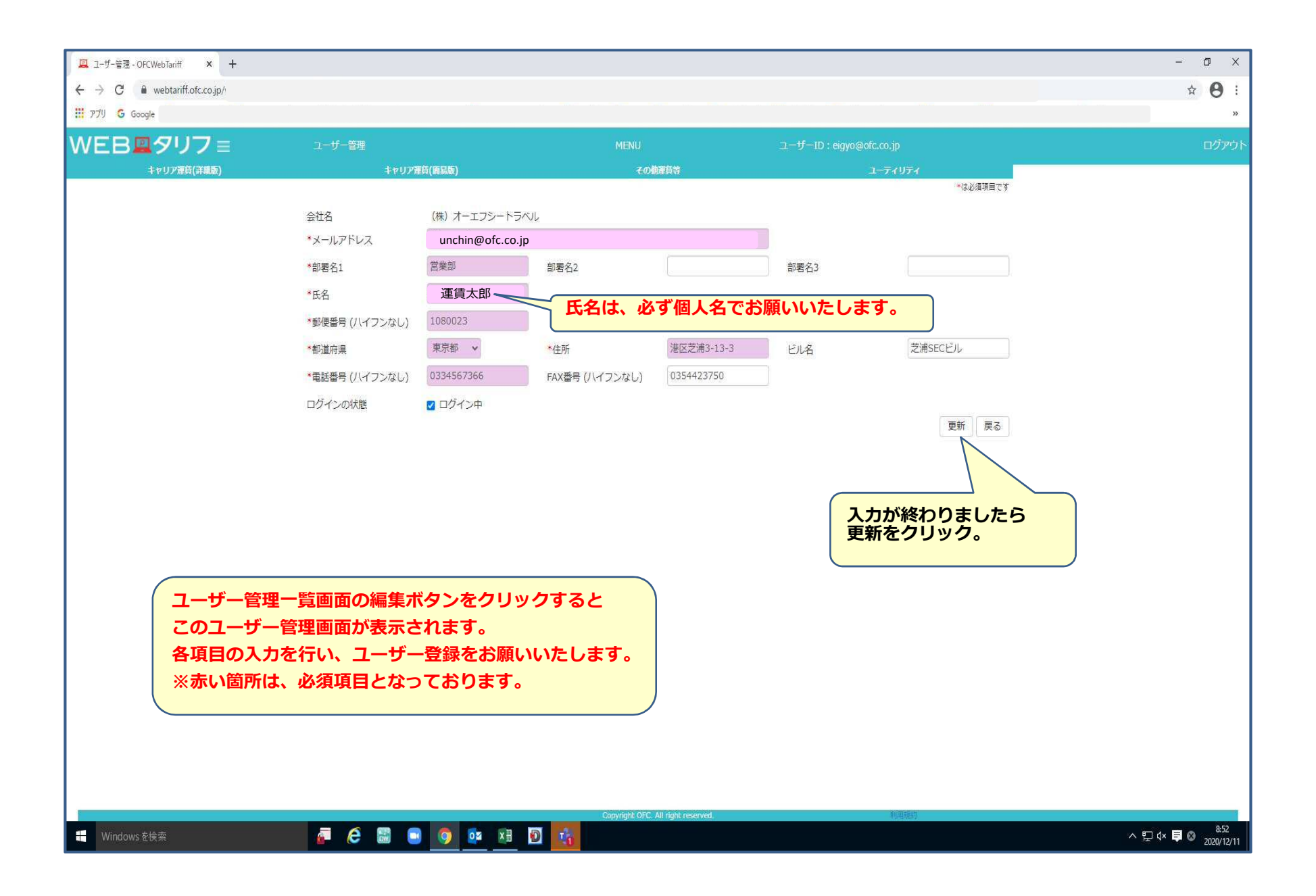

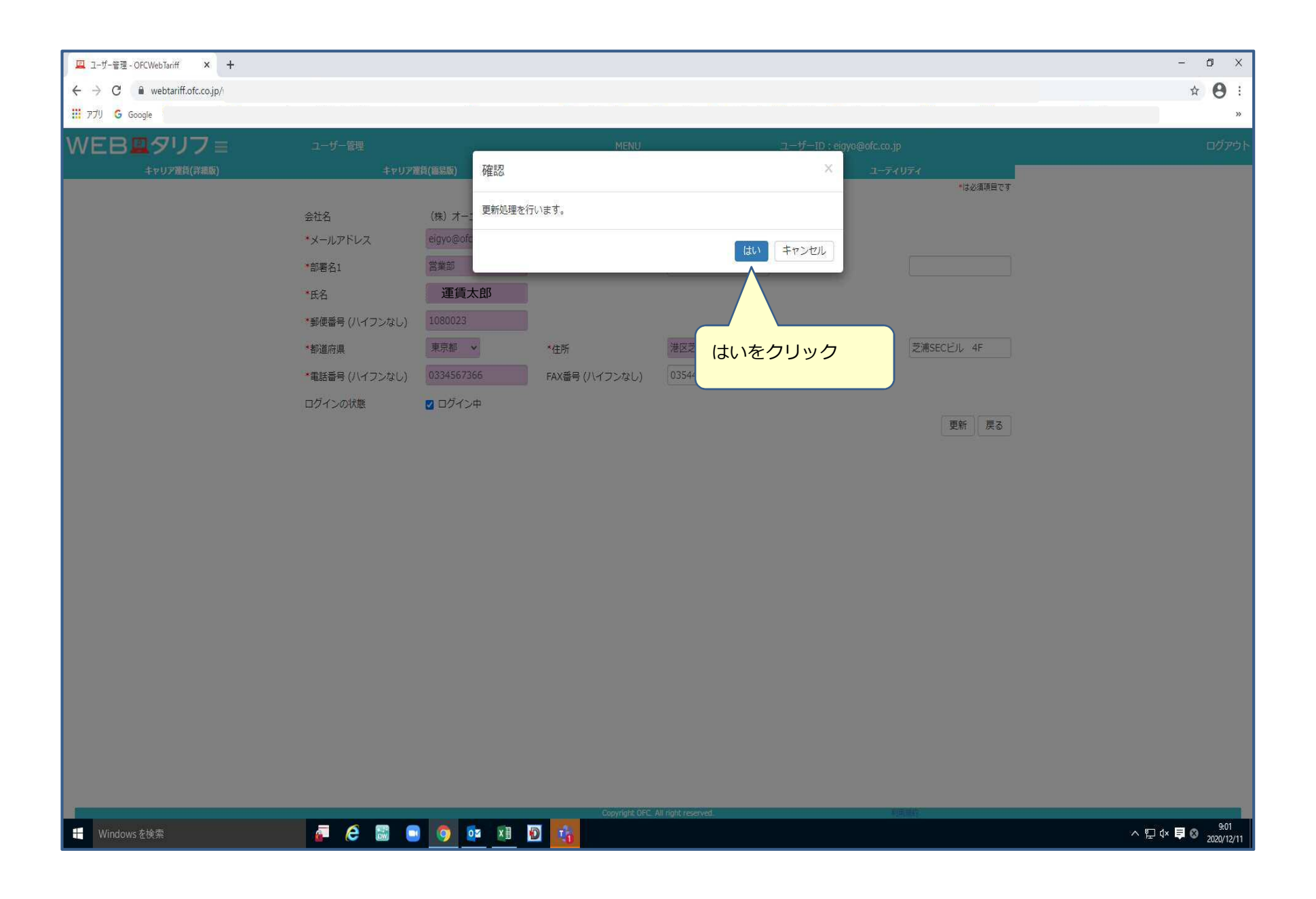

| 🖳 ユーザー管理一覧 - OFCWebTariff 🗙 🕂            |                      |            |                |                           |       |                     |       | - 0 ×                         |
|------------------------------------------|----------------------|------------|----------------|---------------------------|-------|---------------------|-------|-------------------------------|
| ← → C 🔒 webtariff.ofc.co.jp/             |                      |            |                |                           |       |                     |       | ☆ \varTheta :                 |
| 11 7기 🔓 Google                           |                      |            |                |                           |       |                     |       | »                             |
| WEB <b></b> <i><b>₽</b></i> <b>リ</b> フ = | ユーザー管理一覧             | -          |                | MENU                      | ユーザール | D : eigyo@ofc.co.jp |       | ログアウト                         |
| キャリア運賃(詳細版)                              | キャリア運賃(1             | msxx) 確認   |                |                           |       | × ユーティリテ            | 4     |                               |
|                                          | 会社名(                 | (株) オー:    |                |                           |       |                     |       |                               |
|                                          | 部署名1                 | 更新处理が元」(   | しました。          |                           |       |                     |       |                               |
|                                          | 氏名                   |            |                |                           | 0     | K                   |       |                               |
|                                          | 都道府県                 |            | C2277          |                           |       |                     |       |                               |
|                                          | 電話番号 (ハイフンなし)        |            | FAX番号(ハイフン     | なし)                       |       |                     |       |                               |
|                                          | メールアドレス              |            |                |                           |       |                     | 検索    |                               |
|                                          | 該当件数 2 件             |            |                |                           | OK    | をクロック               | 編集    |                               |
|                                          | A110 +               | ヤリア運 キャリア運 | 医療世界の特別        | <b>1</b> .4               | UK    | ようりゅう               | WER 2 | -                             |
|                                          | <u> </u>             | (詳細) 賃(簡易) | 運賃             | 环合                        | 리카테슈노 | the second second   | 司有有力  | F                             |
|                                          | 0 5×1                | 0 0 ×      | ×              | 運賃太郎                      | 営業部   |                     |       | <b>•</b>                      |
|                                          | O (株) オーエフシート<br>ラベル | 0 0 ×      | ×              |                           |       |                     |       |                               |
|                                          |                      |            |                |                           |       |                     |       |                               |
|                                          |                      |            |                |                           |       |                     |       |                               |
|                                          |                      |            |                |                           |       |                     |       |                               |
|                                          |                      |            |                |                           |       |                     |       |                               |
|                                          |                      |            |                |                           |       |                     |       |                               |
|                                          |                      |            |                |                           |       |                     |       |                               |
|                                          |                      |            |                |                           |       |                     |       |                               |
|                                          |                      |            |                |                           |       |                     |       |                               |
|                                          |                      |            |                |                           |       |                     |       |                               |
|                                          |                      |            |                |                           |       |                     |       |                               |
|                                          |                      |            |                |                           |       |                     |       |                               |
|                                          |                      |            |                |                           |       |                     |       |                               |
|                                          | 4                    |            |                |                           |       |                     |       | F                             |
|                                          |                      |            | Copyri         | ght OFC. All right reserv | ed.   | reer.               |       |                               |
| H Windows を検索                            | a (e 📾 🗉             | o 🚺 🕅      | T <sub>0</sub> |                           |       |                     |       | ^ ঢ় 4× ♥ ⊗ 908<br>2020/12/11 |

| 🖳 ユーザー管理一覧 - OFCWebTariff 🗙 🕂 |                             |                 |                 |                                            |                      |              |                  |                  |                   |                 |                 | - 0 X        |
|-------------------------------|-----------------------------|-----------------|-----------------|--------------------------------------------|----------------------|--------------|------------------|------------------|-------------------|-----------------|-----------------|--------------|
| ← → C 🔒 webtariff.ofc.co.jp/  |                             |                 |                 |                                            |                      |              |                  |                  |                   |                 |                 | ☆ <b>9</b> : |
| III アプリ G Google              | 9. September 18. Sectors. 1 | 9               | 12              | 92 B                                       |                      |              | DEDITI DARE PATI | <u>20</u> 10.000 | <u>y_</u> n sa sa | 1 <u>2002</u> 1 | 11 <u>244</u> 2 | × ****       |
| WEB <b>凰</b> タリフ≡             | ユーザー管理一覧                    |                 |                 |                                            |                      |              |                  |                  | : eigyo@ofc.co.j  |                 |                 | ログアウ         |
| キャリア雅賃(詳細版 <b>)</b>           | キヤリア連賃(画易版)                 |                 |                 |                                            | その他運貨等               |              |                  |                  | 1-7-              | イリティ            |                 |              |
|                               | 会社名                         | (株) オー          | エフシートラ          |                                            |                      |              |                  |                  |                   |                 |                 |              |
|                               | 部署名1                        |                 |                 | 部署                                         | 名2                   |              |                  | 部署名3             |                   |                 |                 |              |
|                               | 氏名                          |                 |                 |                                            |                      |              |                  |                  |                   |                 |                 |              |
|                               | 都道府県                        | ~               |                 | 住所                                         |                      |              |                  | ビル名              |                   |                 |                 |              |
|                               | 電話番号(ハイフンなし)                |                 |                 | FAX                                        | 番号 (ハイフン             | はし)          |                  |                  |                   |                 |                 |              |
|                               | メールアドレス                     |                 |                 |                                            |                      |              |                  |                  |                   |                 | 検索              |              |
|                               | 該当件数 2 件                    |                 |                 |                                            |                      |              |                  |                  |                   |                 | 編集              |              |
|                               | 会社名                         | キャリア運<br>賃 (詳細) | キャリア運<br>賃 (簡易) | IT運賃                                       | 世界の特別<br>運賃          | 氏名           | 部署名              | \$1              | 部署名2              | 部署名3            | ŧ               |              |
|                               | 0 (株) オーエフシート<br>ラベル        | ` O             | O               | ×                                          | ×                    | 運賃太郎         | 営業部              |                  |                   |                 | 東               |              |
|                               | (株) オーエフシート                 | ` 0             | 0               | ×                                          | ×                    |              |                  |                  |                   |                 |                 |              |
|                               |                             |                 |                 |                                            |                      |              |                  |                  |                   |                 |                 |              |
| 複数IDがある7                      | ちは、                         |                 |                 |                                            | 登錄                   | 内容の確         | 認をお願             | いいた              | します。              |                 |                 |              |
| 繰り返し登録を<br>お願いいたしま            | व.                          |                 |                 |                                            |                      |              |                  |                  |                   | ,               |                 |              |
|                               |                             |                 |                 |                                            |                      |              |                  |                  |                   |                 |                 |              |
|                               |                             |                 |                 |                                            |                      |              |                  |                  |                   |                 |                 |              |
|                               |                             | 1番目の            | )ユーt            | チー登                                        | 録が完                  | 了しました        | 0                |                  |                   |                 |                 |              |
|                               |                             | 念のため            | め、登録            | 禄内容                                        | の確認                  | をお願いし        | いたしまで            | व ्              |                   |                 |                 |              |
|                               |                             | × 7_            | げ_登             | ·稳宁 ]                                      | 了後。一                 |              | ールアド             | シュンプロ            | t <del>.</del>    |                 |                 |              |
|                               |                             | ヘ ユ<br>ご利       | ノーユ             | ふかい () () () () () () () () () () () () () | , i <u>∞</u> 、 _<br> | いが半られ        | →~~ ·            |                  |                   |                 |                 |              |
|                               |                             | と イリ<br>治 米ケエ ワ | うまれて            | しし通り                                       | コンーパ                 |              | みょ。<br>四七編り      |                  |                   |                 |                 |              |
|                               |                             | をする             | いのつ             |                                            |                      | レーリー豆        | 球で採り             | 巡し打              | ~                 |                 |                 |              |
|                               |                             | 至IDの            | 豆球を             | お願い                                        | いいたし                 | <b>、まり</b> 。 |                  |                  |                   |                 |                 |              |
|                               | +                           |                 |                 |                                            |                      |              |                  |                  |                   |                 | ۲               |              |

Copyright OFC. All right reserved.

Windows を検索

🖉 ê 🗟 💿 🧿 📴 🗵 🖸 🌆

·^ 딮 다 🛢 🛛 9:10 2020/12/11